# MS Teams Phone - User's Guide

#### Locating keypad, call history, and your phone number

- 1. Select "Calls" (represented by a phone icon) in the left side of the Teams app.
- 2. The keypad is located on the left side of the Calls window.
- 3. Call history is located on the right side of the Calls window, filterable by the names and numbers of your contacts.
- 4. For easy reference, your phone number is located below the keypad.

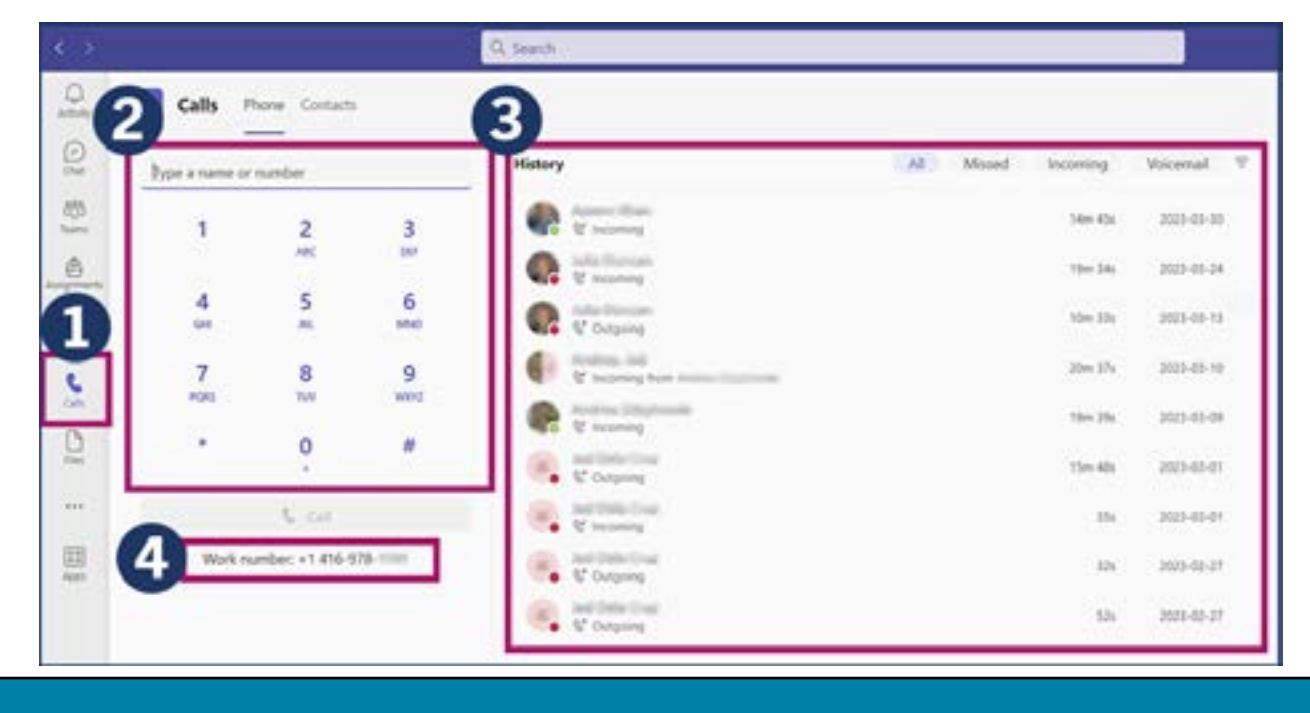

### Making a call

- 1. To call someone, you can:
  - Dial their number directly in the keypad.
  - Find them in your list of contacts by selecting the "Contacts" tab.
  - Call them directly from call history by hovering your cursor over their name and selecting the "Call" button (shown in screenshot).

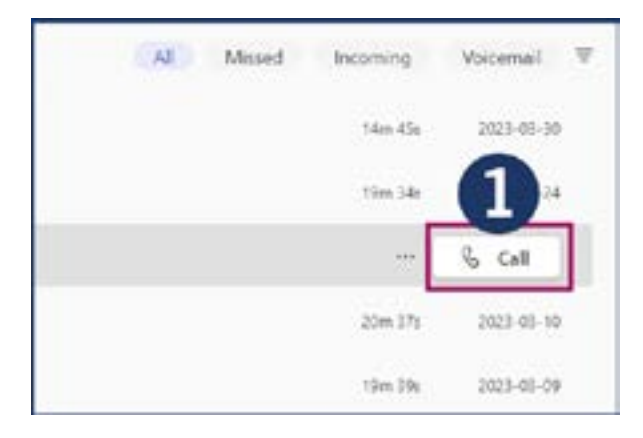

## **Special features in Settings**

- 1. Under the Settings menu in Teams, select the "Calls" tab.
- 2. Choose how you want to handle incoming calls (e.g., automatically forward calls to voicemail) under "Call answering rules".
- 3. Set up your voicemail under "Voicemail".
- 4. Choose ringtones, dependant on specific actions, under "Ringtones".
- 5. Teams Phone also has accessibility support via TTY mode.

| re tunga                 | 2                                                                                                    |                                   |                |         |   |
|--------------------------|----------------------------------------------------------------------------------------------------|-----------------------------------|----------------|---------|---|
| General                  | Call answering ru                                                                                                    | des                               |                |         |   |
| Accounts                 | Choose how you want to handle incoming calls.                                                                        |                                   |                |         |   |
| Privacy                  | O Calls ring me                                                                                                    | Forward my calls                  |                |         |   |
| ) Notifications          | Forward to:                                                                                                    | Voicemail                         |                | ~       |   |
| Devices                  | 8                                                                                                    |                                   |                |         |   |
| App permissions          | Voicemail                                                                                                    |                                   |                |         |   |
| 7 Accessibility          | Voicemails will show                                                                                                 | in the calling app with audio pla | yback and tran | script. |   |
| Captions and transcripts | Configure voie                                                                                                    | cemail                            |                |         |   |
| Eles and July            | 4                                                                                                    |                                   |                | _       | 1 |
| & Calls                  | Choose a ringtone for incoming calls                                                                                 |                                   |                |         |   |
|                          | Calls for you                                                                                                    | Default                           | $\sim$         | ⊳       |   |
|                          | Forwarded calls                                                                                                    | Spacetime                         | Ý              |         |   |
|                          | Delegated calls                                                                                                    | Вор                               | ×              |         |   |
|                          | Accessibility                                                                                                    |                                   |                |         | ÷ |
|                          | Turn on TTY to use text to communicate over the phone line. To get this<br>working, be sure to connect a TTY device. |                                   |                |         |   |
|                          | Turn on TTY -                                                                                                    | mode                              |                |         |   |

### More help with MS Teams Phone

Please contact Education Commons at <u>uoft.me/EC-Contact</u> (also accessible via the QR code to the right).

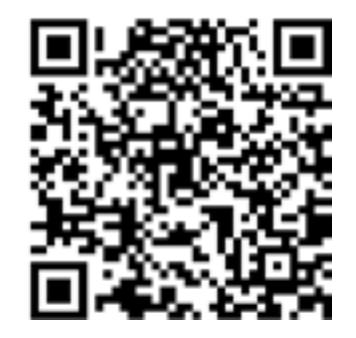